# **Banner Self-Service**

# **Graduation Application Guidelines**

For

**Degree Analysts** 

# Contents

| Α. | Commencement and Graduation Channel Overview       | 3               |
|----|----------------------------------------------------|-----------------|
|    | Step 1: Prerequisites for Applying                 | 3               |
|    | Step 2: Apply to Graduate                          | 3               |
|    | Step 3: Diploma Mailing/Cap and Gown Order form    | 3               |
|    | Step 4: Attendance Card                            | 3               |
| B. | Self Service Application to Graduate               | 4               |
|    | Self-Service Menu Items:                           | 4               |
| C. | Diploma Mailing/Cap and Gown Order Form            | 7               |
| D. | Banner Tables and Rules Forms Overview             | 10<br><b>11</b> |
|    | Banner Forms Used by Analysts and Commencement     |                 |
|    | in the Graduation Application Process:             |                 |
| F. | SHAGAPP – Graduation Application in Banner INB     |                 |
|    | Identification of Applicants                       |                 |
|    | Application Tab                                    |                 |
|    | Diploma Information Tab                            | 14              |
| F. | SHADEGR - Degree and Other Formal Awards           |                 |
|    | Verification of Degree Information:                |                 |
| G. | Graduation Term Changes                            |                 |
| •  | a) Change Term for Student on SHAGAPP:             |                 |
|    | b) Require Student to Re-apply to Graduate         |                 |
|    | b.2) Diploma Information Exists                    |                 |
| Н. | Approving Students for Final Semester              | 23              |
| I. | Special Conditions                                 |                 |
|    | 2 <sup>nd</sup> Majors                             |                 |
|    | Students Who File for a Degree after the Deadline  |                 |
|    | Students Who Filed Using the Previous ITG Database |                 |
|    | Graduate Non-Degree Students                       | 25              |
| J. | Reminders                                          |                 |
| К. | FAQs                                               |                 |
| L. | Available Reports                                  |                 |
|    | · · · · · · · · · · · · · · · · · · ·              |                 |

## A. Commencement and Graduation Channel Overview

Students will file their intent to graduate using the Self Service Banner application beginning September 11, 2012. All steps for students related to graduation will be found in the "Commencement and graduation" channel on the My Degree tab in myMemphis.

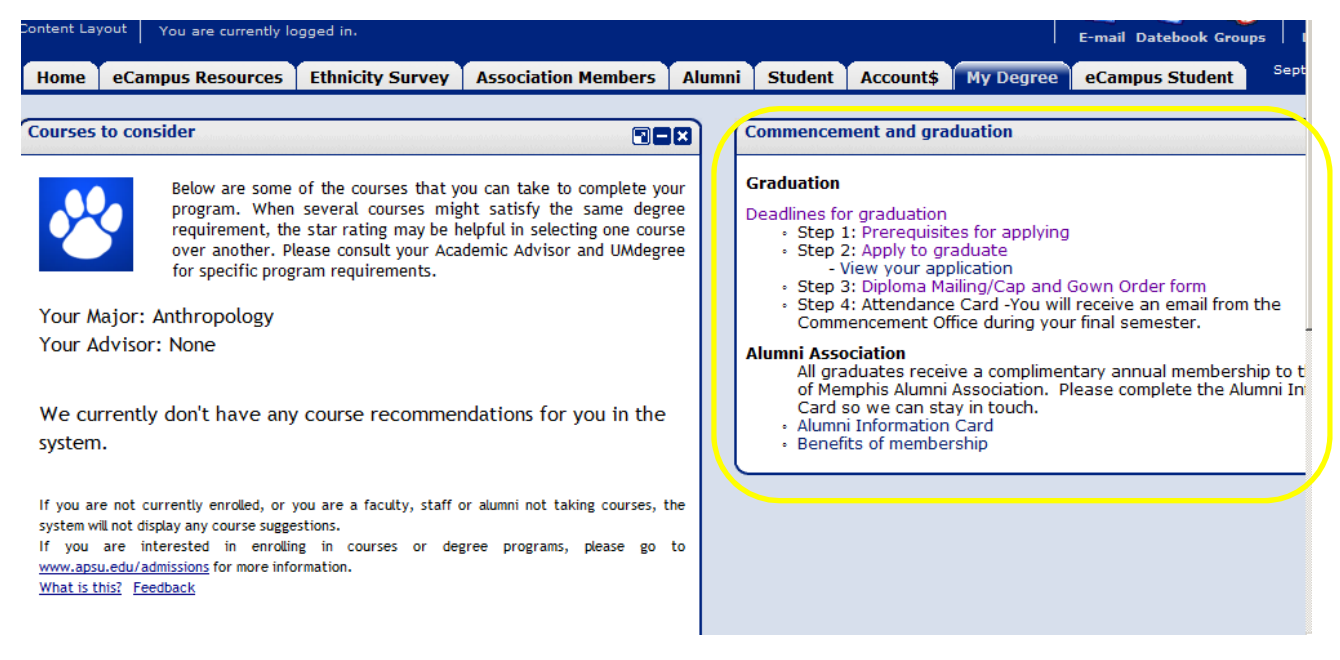

## Step 1: Prerequisites for Applying

Provides special notes related to the application process along with some commencement guidelines <a href="http://www.memphis.edu/commencement/prerequisites.htm">http://www.memphis.edu/commencement/prerequisites.htm</a>.

#### Step 2: Apply to Graduate

This selection connects the student to the Self Service Banner graduation application.

Submitting the application through SSB creates a graduation application in Banner INB (Internet Native Banner) which can be viewed and updated on SHAGAPP. In addition to creating the application in Banner, the application submission creates a degree record on SHADEGR with an Outcome Status of "SO" and a Graduation Status of "FI". (Note: Graduation Status and Term will show the next morning on UMdegree for undergraduates.)

Students can go back to "View Application" to see what they submitted.

#### Step 3: Diploma Mailing/Cap and Gown Order form

This form provides the student an opportunity to select a diploma name, update the diploma mailing address, and enter cap and gown measurements.

Diploma name and mailing address is stored in Banner on the Diploma Information tab on SHAGAPP. The cap and gown measurements, gown type, and hood color (when applicable) is housed on SHACATT.

#### Step 4: Attendance Card

Attendance information will be collected by the Commencement Office during the student's graduating semester. The Commencement Office will activate this link after the first Commencement proof enabling students to submit their attendance card for the ceremony.

## B. Self Service Application to Graduate

#### Self-Service Menu Items:

<u>Apply to Graduate</u> – The graduation application is accessed through the portal, myMemphis, by selecting the My Degree tab and navigating to the Commencement and graduation channel. (Step 2)

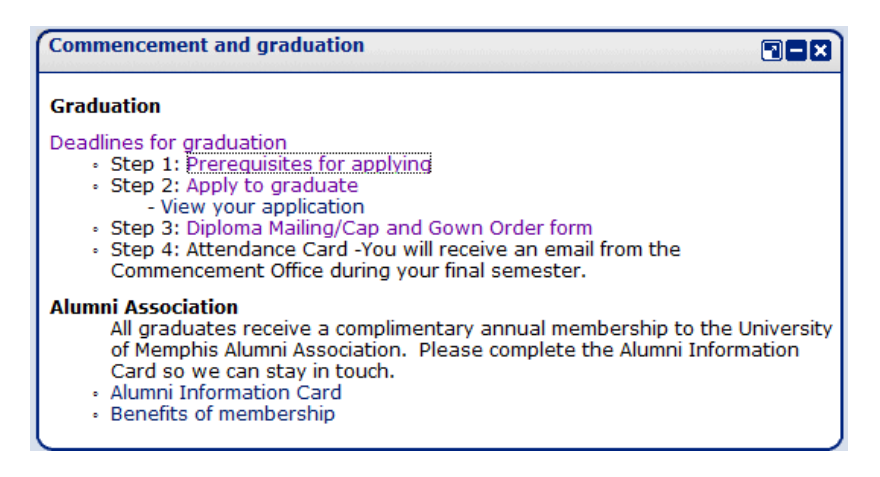

The pages in the application process, "Apply to Graduate", are:

- 1) Curriculum Term Selection
- 2) Curriculum Selection
- 3) Graduation Date Selection
- 4) Diploma Mailing Address Selection
- 5) Graduation Application Summary
- 6) Graduation Application Signature page.

The term selection references the term on SGASTDN that corresponds with the program in which the student is planning to graduate.

| Personal Information Student Financial Aid Employee |                |                         |                      |               |
|-----------------------------------------------------|----------------|-------------------------|----------------------|---------------|
| Search Go                                           | RETURN TO MENU | SITE MAP                | HELP                 | EXIT          |
| Curriculum Term Selection                           | UO             | 0332536 W<br>Sep 08, 20 | innie T.<br>)12 11:2 | Pooh<br>21 am |

Q Select the most recent term or the term in which you were last enrolled in your degree-seeking program (degree, majors, concentrations and/or minors).

Select a Term: Fall Term 2012

Submit

## Curriculum Selection

Select one current program for this graduation application.

If the information below is not correct, contact your graduation analyst before submitting your application. However, if it is within one week of the deadline to apply for the term, file first and then contact your graduation analyst about the changes needed.

If you receive the message, "No curricula available for graduation application", contact your graduation analyst.

To Apply to Graduate for multiple programs, complete one application, click "Return to Menu" and then choose "Apply to Graduate" to complete any other applications needed.

If you have additional questions, contact your graduation analyst.

#### Select Curriculum

| 0 | Current | Program |
|---|---------|---------|
|   |         |         |

| Bachelor of Science   |                                              |
|-----------------------|----------------------------------------------|
| Level:                | Undergraduate                                |
| College:              | College of Arts and Sciences                 |
| Major and Department: | Mathematical Sciences, Mathematical Sciences |
| Major and Department: | Physics, Physics                             |
| Minor:                | Philosophy                                   |

Continue

Graduation Date Selection

U00332536 Winnie T. Pooh Sep 08, 2012 11:25 am

Select a date for your expected graduation.

May ceremonies are subject to change. Please note these details if you are filing for May.

\* indicates required field

| Curriculum            |                                              |
|-----------------------|----------------------------------------------|
| Current Program       |                                              |
| Bachelor of Science   |                                              |
| Level:                | Undergraduate                                |
| College:              | College of Arts and Sciences                 |
| Major and Department: | Mathematical Sciences, Mathematical Sciences |
| Major and Department: | Physics, Physics                             |
| Minor:                | Philosophy                                   |

#### Select Graduation Date

 Graduation
 None

 Date: \*
 None

 Date:Dec 16, 2012 Term:Fall Term 2012 Year:2012-2013 Academic Year

 Continue
 Date:May 11, 2013 Term:Spring Term 2013 Year:2012-2013 Academic Year

 Date:Aug 11, 2013 Term:Summer Term 2013 Year:2012-2013 Academic Year

## Diploma Mailing Address Selection

Please enter or edit a new mailing address for your diploma. Use "One of your Addresses" to select or change the mailing address for your diploma.

#### \* indicates required field

#### Select an Address for your Diploma

| One of your Addresses:* | None                                    |                             |
|-------------------------|-----------------------------------------|-----------------------------|
|                         | None                                    |                             |
| 0 II                    | New                                     |                             |
| Continue                | Campus Box (2400 Campus Postal Station) |                             |
|                         | Mailing (2400 Campus Postal Station)    |                             |
|                         | Next of Kin (4508 Hampshire Pike)       |                             |
| [ Vie                   | Student Permanent (3526 Deer Chase)     | View Addresses And Phones ] |

U00332536 Winnie T. Pooh Sep 08, 2012 11:27 am

#### Graduation Application Summary

UUU332536 WINNIE 1. POON Sep 08, 2012 11:29 am

This is the information that will be submitted for your application to graduate.

Dec 16, 2012

Fall Term 2012

3526 Deer Chase Williamsport

Tennessee

38487-2168

Undergraduate

Physics, Physics Philosophy

College of Arts and Sciences

Mathematical Sciences, Mathematical Sciences

2012-2013 Academic Year

#### Graduation Date

Date: Term: Year:

#### Diploma Mailing Address

Street Line 1: City: State or Province: ZIP or Postal Code:

#### Curriculum

Current Program Bachelor of Science Level: College: Major and Department: Major and Department: Minor:

Submit Request

## Graduation Application Signature Page

U00332536 Winnie T. Pooh Sep 08, 2012 11:31 am

Dear Winnie

Your application to graduate has been received. This completes Step Two of the graduation process.

Step Three: Now complete your Diploma Mailing/Cap and Gown Order form in the Commencement channel on the My Degree tab in myMemphis.

If you need to change your graduation application term, or update your degree program, contact the graduation analyst in the college of your major.

Use the "View Application to Graduate" link to check your application.

U00332536/1

[ View Graduation Applications ]

(Note: The text on this page corresponds with the level of the application submitted. The above example is for an undergraduate student. The Law School's and Graduate School's pages are different.)

Displays all applications submitted; shows graduation date/term, curriculum, and diploma mailing address; diploma name will show once submitted via the Cap and Gown/Diploma form.

| Graduation Applic                      | ation                   | U00332536 Winnie T. Poo<br>Sep 08, 2012 11:33 ar |  |  |  |
|----------------------------------------|-------------------------|--------------------------------------------------|--|--|--|
| View active graduation application(s). |                         |                                                  |  |  |  |
| Graduation Application                 |                         |                                                  |  |  |  |
| Name:                                  | Winnie T. Pooh          |                                                  |  |  |  |
| Application Number:                    | 1                       |                                                  |  |  |  |
| Request Date:                          | Sep 08, 2012            |                                                  |  |  |  |
| Application Status:                    | Active Application      |                                                  |  |  |  |
| Application Status Date:               | Sep 08, 2012            |                                                  |  |  |  |
| Graduation Date                        |                         |                                                  |  |  |  |
| Date:                                  | Dec 16, 2012            |                                                  |  |  |  |
| Term:                                  | Fall Term 2012          |                                                  |  |  |  |
| Year:                                  | 2012-2013 Academic Year |                                                  |  |  |  |
| Diploma Name                           |                         |                                                  |  |  |  |
| First Name:                            | Winne                   |                                                  |  |  |  |
| Middle Name:                           | The                     |                                                  |  |  |  |
| Last Name:                             | Pooh                    |                                                  |  |  |  |
| Suffix:                                | Jr                      |                                                  |  |  |  |
| Diploma Mailing Address                |                         |                                                  |  |  |  |
| Street Line 1:                         | 3526 Deer Chase         |                                                  |  |  |  |
| City:                                  | Williamsport            |                                                  |  |  |  |
| State or Province:                     | Tennessee               |                                                  |  |  |  |
| ZIP or Postal Code:                    | 38487-2168              |                                                  |  |  |  |
| Curriculum                             |                         |                                                  |  |  |  |
| Primary Degree                         |                         |                                                  |  |  |  |
| Bachelor of Science                    |                         |                                                  |  |  |  |
| Level:                                 | Undergraduate           |                                                  |  |  |  |
| Maior:                                 | Mathematical Sciences   |                                                  |  |  |  |
| Maior:                                 | Physics                 |                                                  |  |  |  |
| Minor:                                 | Philosophy              |                                                  |  |  |  |

# C. Diploma Mailing/Cap and Gown Order Form

This form is accessed through the portal, myMemphis, by selecting the My Degree tab and navigating to the Commencement and graduation channel. (Step 3)

| Commencement and graduation                                                                                                    |
|----------------------------------------------------------------------------------------------------|
| Graduation                                                                                                    |
| <ul> <li>Deadlines for <u>graduation</u></li> <li>Step 1: <u>Prerequisites for applyind</u></li> <li>Step 2: Apply to graduate <ul> <li>View your application</li> <li>Step 3: Diploma Mailing/Cap and Gown Order form</li> <li>Step 4: Attendance Card -You will receive an email from the Commencement Office during your final semester.</li> </ul> </li> </ul> |
| <ul> <li>Alumni Association         <ul> <li>All graduates receive a complimentary annual membership to the University of Memphis Alumni Association. Please complete the Alumni Information Card so we can stay in touch.</li> <li>Alumni Information Card</li> <li>Benefits of membership</li> </ul> </li> </ul>                                                 |

If a student has no graduation application in Banner, the student cannot complete commencement information.

| THE UNIVERSITY OF<br>MEMPHIS.<br>Dreamers. Thinkers. Doers. |                                                                              |          |
|-------------------------------------------------------------|------------------------------------------------------------------------------|----------|
| Diploma Ma                                                  | iling/Cap and Gown Order form                                                |          |
|                                                             | Welcome                                                                      | [Logout] |
| You do not have a graduation applica                        | ation on record - if this is incorrect, please contac<br>graduation analyst. | t your   |

If the student has applications for multiple terms, the student will be presented a term option prior to entering commencement information.

| THE UNIVERSITY OF MEMPHIS.                                              |                   |          |
|-------------------------------------------------------------------------|-------------------|----------|
| Diploma Mailing/Cap an                                                  | d Gown Order form |          |
|                                                                         | Welcome           | [Logout] |
| You have multiple graduation applications for different terms, please s | elect a term:     |          |
| © Fall 2012<br>© Spring 2013                                            |                   |          |
| Submit                                                                  |                   |          |

Once the term is selected, the student indicates the Diploma name by clicking the appropriate option. Two options are provided, full name or name with a middle initial.

| Please select how you would like your name to display on your diploma:                                                                                                    |  |  |  |  |  |
|----------------------------------------------------------------------------------------------------|--|--|--|--|--|
| ○ Winnie The Pooh Jr<br>ⓒ Winnie T. Pooh Jr                                                                                                    |  |  |  |  |  |
| The above name is what we have currently as your official name. In order to change your name on your records at the University<br>of Memphis, complete the <u>Request for Name Change on Official University Record</u> form (pdf). Submit this form and any required<br>supporting documents to the <u>Office of the Registrar</u> . |  |  |  |  |  |

While the student may have selected his Diploma Mailing address when filing the SSB application, the address

may be updated on this form.

| U | pdate y | your | dipl | oma | mailing | address | below | as | needed |
|---|---------|------|------|-----|---------|---------|-------|----|--------|
| - |         |      |      |     |         |         |       |    |        |

| Street:      | 3526 Deer Chase Dr.      |
|--------------|--------------------------|
|              |                          |
|              |                          |
| City:        | Williamsport             |
| State:       | TN - Tennessee           |
| Postal Code: | 38487                    |
| Nation:      | United States of America |
|              |                          |

Cap and gown measurements are required – height, weight, and head size. Edits are in place on each field. Valid values for height are 3 - 8 feet; and 0 - 11 inches. Valid values for weight are 1 - 600 pounds. Valid values for head size are 19 - 26.5 inches.

Cap & Gown Measurements:

|         | Height    |
|---------|-----------|
| Feet:   | 5         |
| Inches: | 10        |
|         | Weight    |
| Pounds: | 155       |
|         | Head Size |
| Inches: | 21        |

Once the form is completed, the student is asked to confirm the information. When clicked, a confirmation page is returned where the student again can verify that the information is correct or can opt to edit the information.

|                                               | Please Confirm                                                                        | 1 Information                     |
|-----------------------------------------------|---------------------------------------------------------------------------------------|-----------------------------------|
| Term:                                         |                                                                                       |                                   |
|                                               | Fall 2012                                                                             |                                   |
| Name:                                         |                                                                                       |                                   |
|                                               | Winnie T. Pooh Jr                                                                     |                                   |
| Address:                                      |                                                                                       |                                   |
| Street:<br>City:<br>State:<br>Zip:<br>Nation: | 3526 Deer Chase Dr.<br>Williamsport<br>Tennessee<br>38487<br>United States of America |                                   |
| Cap & Gown Measure                            | ments:                                                                                |                                   |
| Feet:<br>Inches:                              | Height<br>5<br>10                                                                     |                                   |
| Pounds:                                       | Weight<br>155                                                                         |                                   |
| Inches:                                       | Head Size<br>21.0                                                                     |                                   |
|                                               | $\checkmark$ The Above Information Is Correct                                         | × I Need To Edit This Information |

The information submitted via the Diploma Mailing/Cap and Gown Order form displays on SHACATT (Ceremony Attendance) and SHAGAPP (Graduation Application – Diploma Information tab).

## SHACATT

| 🙀 Ceremony At                    | tendance SHACATT 8.5.1 (TBANR)                    |                                                          |                          | *********** |                                | 2000000000000 <u>2</u> |
|----------------------------------|---------------------------------------------------|----------------------------------------------------------|--------------------------|-------------|--------------------------------|------------------------|
| ID:<br>Ceremony:                 | U00332536 Pooh, Winnie T.<br>FALL Fall Graduation |                                                          | Term: 201280 💌           | Holds Exist | View Holds 💌                   | Override Holds:        |
| Attendee                         | Information                                       |                                                          |                          |             |                                |                        |
| Height:<br>Weight:<br>Head Size: | 5.10 Feet.Inches<br>155.00 Pounds<br>21.00 Inches | Unit of Measure:<br>Unit of Measure:<br>Unit of Measure: | FT.IN V<br>LBS V<br>IN V |             | Activity<br>Date<br>05-SEP-201 | 2                      |
| Attendee                         | Sizes                                             |                                                          |                          |             |                                |                        |
| Cap<br>Type:                     |                                                   | Gown<br>Type:                                            | бтв ▼                    |             | Hood<br>Type:                  |                        |
| Size:                            |                                                   | Size:                                                    | Gown Type Bachelors      |             |                                |                        |
| SHAGAPP                          |                                                   |                                                          |                          |             |                                |                        |

| Application D                    | iploma Information                         |
|----------------------------------|--------------------------------------------|
| Diploma Name<br>First Name:      | Winnie                                     |
| Middle Name:                     | Τ.                                         |
| Last Name:<br>Suffix:            | Pooh<br>Jr                                 |
| Diploma Mailing<br>Address Type: | Address                                    |
| Street Line 1:                   | 3526 Deer Chase Dr.                        |
| Street Line 2:<br>Street Line 3: |                                            |
| City:                            | Williamsport                               |
| State or Province:               | TN Tennessee                               |
| ZIP or Postal Code:<br>Nation:   | 38487     157     United States of America |

## D. Banner Tables and Rules Forms Overview

The following validation tables and rules forms are required to facilitate the self-service graduation application process. These forms are maintained by the Registrar's Office.

### Application to Graduate:

STVGADR – Graduation Application Display Rule Identifier STVTPRT – "Transcript" type required for curriculum display SHATPRT – "Transcript" type rules SHAGADS – Graduation Display Rule Selection SHAGADR – Display rules \* SHAGELR – Eligibility rules \*\* **Commencement:** STVCERT – Ceremony type validation STVSITE – Ceremony site STVMEAS – Height, weight and head size STVTYPE – Cap, gown, hood type SHACRMY – Establish ceremony **HTML Letter:** GTVLETR – Letter identifier SOAELTL – Match letter with module (student). SOAELTR – Enter text.

\*There are different rules governing the different application levels (Law, Graduate, and Undergraduate). The availability of the graduation application in self-service is determined by rules established on **SHAGADR**. The dates of availability may be different for each application level. The graduation date, term, and year are connected on this form, and this date, term, and year combination is presented to the student in the drop-down box on the Graduation Date Selection page in self-service.

#### SHAGADR

| geself-service Grau                                              | duation Applicati                                                    | on Display Rules SH                                                                   | IAGADR 8.0 (I                                                                                 | PROD) DOCTORODOCOCCO                                                     |                                                       |                | ***********                                                               | ***********                                 |
|------------------------------------------------------------------|----------------------------------------------------------------------|---------------------------------------------------------------------------------------|-----------------------------------------------------------------------------------------------|--------------------------------------------------------------------------|-------------------------------------------------------|----------------|---------------------------------------------------------------------------|---------------------------------------------|
| Graduation Appl                                                  | ication Display                                                      | Rule: UNDG                                                                            |                                                                                               | Undergraduate                                                            |                                                       | Co             | PY 🗊                                                                      |                                             |
| Overa                                                            | all                                                                  | Graduation Date #                                                                     | Availability                                                                                  | Diploma Name/Address C                                                   | ptions                                                | Paym           | ent Options                                                               |                                             |
| Graduation Date Availability<br>Graduation Graduation Graduation |                                                                      |                                                                                       |                                                                                               |                                                                          |                                                       |                |                                                                           |                                             |
| Start Date                                                       | End Date                                                             | Graduation                                                                            | Graduation                                                                                    |                                                                          | Graduati                                              | on<br>Coromonu | Activity Data                                                             | Licon ID                                    |
| Start Date                                                       | End Date<br>III                                                      | Graduation<br>Date<br>IIII                                                            | Graduation<br>Term<br>💌                                                                       |                                                                          | Graduati<br>Year                                      | on<br>Ceremony | Activity Date                                                             | User ID                                     |
| Start Date                                                       | End Date                                                             | Graduation<br>Date<br>I6-DEC-2012                                                     | Graduation<br>Term<br>201280                                                                  | Fall Term 2012                                                           | Graduati<br>Year<br>Var                               | on<br>Ceremony | Activity Date                                                             | User ID                                     |
| Start Date                                                       | End Date<br>18-JUL-2012<br>14-NOV-2012                               | Graduation<br>Date<br>16-DEC-2012<br>11-MAY-2013                                      | Graduation<br>Term<br>201280<br>201310                                                        | Fall Term 2012<br>Spring Term 2013                                       | Graduati<br>Year<br>1213<br>1213                      | on<br>Ceremony | Activity Date                                                             | User ID PDENNISN PDENNISN                   |
| Start Date                                                       | End Date<br>18-JUL-2012<br>14-NOV-2012<br>10-APR-2013                | Graduation<br>Date<br>16-DEC-2012<br>11-MAY-2013<br>11-AUG-2013                       | Graduation<br>Term<br>201280<br>201310<br>201350                                              | Fall Term 2012<br>Spring Term 2013<br>Summer Term 2013                   | Graduati<br>Year<br>1213<br>1213<br>1213              | on<br>Ceremony | Activity Date<br>21-AUG-2012<br>21-AUG-2012<br>23-AUG-2012                | User ID PDENNISN PDENNISN PDENNISN          |
| Start Date                                                       | End Date<br>18-JUL-2012<br>14-NOV-2012<br>10-APR-2013<br>17-JUL-2013 | Graduation<br>Date<br>III<br>I1-DEC-2012<br>I1-MAY-2013<br>I1-AUG-2013<br>I4-DEC-2013 | Graduation           Term           201280           201310           201350           201380 | Fall Term 2012<br>Spring Term 2013<br>Summer Term 2013<br>Fall Term 2013 | Graduati<br>Year<br>▼<br>1213<br>1213<br>1213<br>1314 | on<br>Ceremony | Activity Date<br>21-AUG-2012<br>21-AUG-2012<br>23-AUG-2012<br>23-AUG-2012 | User ID PDENNISN PDENNISN PDENNISN PDENNISN |

\*\*In addition to the date availability rules, there are rules established for each level to limit who may apply. These rules may be found on **SHAGELR**.

- Graduate Eligibility Rule GR level with a 3.00 minimum GPA
- Law Eligibility Rule LW level with a minimum of 55.00 earned hours and a 1.90 minimum GPA
- Undergraduate Eligibility Rule UG level with a minimum of 80.00 earned hours and a 1.95 minimum GPA

If any of the eligibility rules are not met by the student, or if the student has an active application or a degree record created, the student will not be allowed to submit an application for the same program. In self-service on the Curriculum Selection page the student will receive a message: No curricula available for graduation application.

| Curriculum Selection                                                                                                    | U00228<br>Sej            | Eli.<br>p 10, 2013 | 5. Acre<br>2 10:32 am |
|----------------------------------------------------------------------------------------------------|--------------------------|--------------------|-----------------------|
| Select one current program for this graduation application.                                                                                                    |                          |                    |                       |
| If the information below is not correct, contact your graduation analyst before submitting your application. H<br>of the deadline to apply for the term, file first and then contact your graduation analyst about the changes | lowever, if i<br>needed. | t is within        | one week              |
| If you receive the message, "No curricula available for graduation application", contact your graduation analy                                                                                                    | yst.                     |                    |                       |
| To Apply to Graduate for multiple programs, complete one application, click "Return to Menu" and then choos complete any other applications needed.                                                                            | e "Apply to              | Graduate           | " to                  |
| If you have additional questions, contact your graduation analyst.                                                                                                    |                          |                    |                       |
| Select Curriculum                                                                                                    |                          |                    |                       |
| No curricula available for graduation application.                                                                                                    |                          |                    |                       |

#### Banner Forms Used by Analysts and Commencement in the Graduation Application Process:

<u>SHAGAPP Graduation Application</u> – This form displays the application to graduate which is submitted through SSB or is created manually from SHADEGR. The Diploma Information tab displays the Diploma Name and the Diploma Mailing Address.

<u>SHADEGR Degree and Other Formal Awards</u> – The application to graduate may be created manually from this form by clicking the "Apply to Graduate" icon. The Outcome Status must be "SO" when creating the application from this form.

<u>SHACATT Ceremony Attendance</u> – This form houses cap and gown measurements along with gown type and hood colors. If a student has multiple gown types and/or hood colors, the value will display as "MULTI" and the detail will display in Attendee Comments.

<u>SHADIPL Diploma</u> – Although Commencement does not plan to use this form, when an application is submitted through self-service, the address is written to that form. If you must Record/Remove a degree record on SHADEGR, you may receive a message that diploma information exists. Go to SHADIPL to do a Record/Remove and then return to SHADEGR to remove the degree record.

## E. SHAGAPP – Graduation Application in Banner INB

#### **Identification of Applicants**

Identify students who have filed an application to graduate for a specified term: Hyperion report SYHH027 – Filed Students Percent Complete.

- Run the report for your college to get a list of students with the Graduation Status of "FI FiledIntent".
- Sort the Excel report by application date, newest to oldest.
- Combining the date filter with the user ID may assist you in your processing of more recent applicants. (NOTE: The user ID in the "Authorize" field in the Graduation Information block on SHADEGR will be "WWW2\_USERFI" if the degree record was created through SSB. Once the degree analyst saves a change to this form, the analyst's user ID will display in this field.)
- If the report is run prior to the student completing the Diploma Mailing/Cap and Gown Order form, the diploma name, which is the name housed on the Diploma Information tab on SHAGAPP, will be blank. The name from SPAIDEN (SPRIDEN) will display on the report in addition to the Diploma Name.

#### **Application Tab**

Craduation Application CLACADD 9 E 1 /TRANK

The graduation application that is submitted through self-service will create an application that can be viewed on SHAGAPP. A student may have multiple applications for the same term or multiple applications for different terms.

- The Graduation Application Sequence will be greater than 1 if multiple applications exist.
- Use the scroll bar in the Graduation Information block to view the different applications.
- The "Create/Update Degree" button may be used to update Graduation Information (Term/Year) on SHADEGR.
- The Graduation Application Date may be used in reporting to assist in processing degree candidates.

| ID:                                                                                                    |                                                                                                    |
|----------------------------------------------------------------------------------------------------|----------------------------------------------------------------------------------------------------|
| Application to Graduate<br>Graduation Application Sequence: 2 Active:<br>Graduation Application Information<br>Application Date: 13-SEP-2012<br>Application Status: Active Application<br>Application Status Date: 13-SEP-2012<br>Create/Update Degree Record: | Graduation Information         Graduation Term:       201310 V Graduation Year:         Graduation Date:       11-MAY-2013 W         Graduation Status:       FI         Filed Intent         Attend Ceremony:       Yes         Yes       No         Undecided       No Response         Fee Detail:       V         Fee Amount:       Fee Date:         Fee Term:       V         Transaction:       Receipt Number: |
| Curricula Summary Student Outcome<br>PriorityTermStudent Type:<br>Level15201010EN Bachelor of Sci C200980UndergraduateEnd:Outcome Key:2Admission Type:                                                                                                    | Rate:       Campus     College     Degree       Herff College of Engine     B S in Computer En     Image: College       Admission:     Matriculation:     Image: College                                                                                                    |
| Field of Study Summary<br>Priority Term         Type         Field of Study           1         201010         Major         Computer Engineering                                                                                                    | Department Attached to Major                                                                                                    |

#### **Diploma Information Tab**

There is a Diploma Information tab on SHAGAPP where the Diploma Name and the Diploma Mailing Address are housed.

- The address fields are populated when the student files the application through SSB.
- The address can be updated by the student by accessing the Diploma Mailing/Cap and Gown Order form.
- Diploma name fields are populated when the student completes the Diploma Mailing Cap and Gown Order form. Utilizing the web form, the student's only options for diploma name selection are two variations of the current name (SPAIDEN name) in Banner.
  - 1) First name, middle name, last name, suffix; or
  - 2) First name, middle initial, last name, suffix

| Graduation Application                                                                                                  | SHAGAPP 8.5.1 (TBANR) Second contraction of the second contraction of the second contraction of |
|----------------------------------------------------------------------------------------------------|----------------------------------------------------------------------------------------------------|
| ID: U00354582 Ex                                                                                                    | plorer, Dora T.                                                                                                    |
| Application Dig                                                                                                    | ploma Information                                                                                                    |
| Diploma Name                                                                                                    |                                                                                                    |
| First Name:                                                                                                    | Dora                                                                                                    |
| Middle Name:                                                                                                    | The                                                                                                    |
|                                                                                                    |                                                                                                    |
| Last Name:                                                                                                    | Explorer                                                                                                    |
| Suffix:                                                                                                    |                                                                                                    |
|                                                                                                    |                                                                                                    |
|                                                                                                    |                                                                                                    |
| Diploma Mailing                                                                                                    | Address                                                                                                    |
| Diploma Mailing A<br>Address Type:                                                                                      | Address                                                                                                    |
| Diploma Mailing Address Type:                                                                                           | Address                                                                                                    |
| Diploma Mailing Address Type:                                                                                           | Address                                                                                                    |
| Diploma Mailing Address Type:<br>Street Line 1:                                                                         | Address                                                                                                    |
| Diploma Mailing A<br>Address Type:<br>Street Line 1:<br>Street Line 2:                                                  | Address                                                                                                    |
| Diploma Mailing<br>Address Type:<br>Street Line 1:<br>Street Line 2:<br>Street Line 3:                                  | Address                                                                                                    |
| Diploma Mailing A<br>Address Type:<br>Street Line 1:<br>Street Line 2:<br>Street Line 3:                                | Address                                                                                                    |
| Diploma Mailing A<br>Address Type:<br>Street Line 1:<br>Street Line 2:<br>Street Line 3:<br>City:                       | Address                                                                                                    |
| Diploma Mailing A<br>Address Type:<br>Street Line 1:<br>Street Line 2:<br>Street Line 3:<br>City:<br>State or Province: | Address                                                                                                    |

## F. SHADEGR - Degree and Other Formal Awards

When the student submits a graduation application using SSB, a degree record is created along with the application. The Outcome Status will default to Sought (SO) and the Graduation Status will default to Filed Intent (FI). The curriculum information is pulled from SGASTDN. If any of the information is incorrect, complete an Academic Program Maintenance form to have the information corrected on SGASTDN. Please indicate "Roll to Outcome" on the form.

#### Verification of Degree Information:

- 1) Go to SHADEGR
- 2) Enter the student's U number, and choose the correct Degree Sequence.
- 3) Verify that the Bulletin Academic Year is correct; update if needed.
- 4) Enter the Degree Completion Term.
- 5) Verify that the Degree Completion Term, Graduation Term, Graduation Year match.
- 6) If the Graduation Date has not been removed, remove the date. \*
- 7) Verify curricula; update if needed. Note: If curricula updates are required on SHADEGR along with changes to SGASTDN, indicate "Roll to Outcome" on the Academic Program Maintenance form. If there are changes to multiple programs, indicate which program(s) should be rolled to outcome.
- 8) Save changes.

\*A script will be run routinely to remove the graduation date which is populated via the SSB application. This date should not be entered until the degree is actually awarded. If you are updating SHADEGR and the script has not been run to remove the date, please remove it as you are making other updates. Currently, the script runs about 9:00 P.M., Monday – Friday. If a student submits an application during the day Monday - Friday, the date should be removed that night. If the student submits an application on Friday night after 9:00, or on Saturday or Sunday, then the date should be removed Monday night.

| 2 Degree and Other Formal Awards SHADEGR 8.5.3 [TBR8: 1.2] (TBANR)                                                                                                    |                                                                                                    |
|----------------------------------------------------------------------------------------------------|----------------------------------------------------------------------------------------------------|
| ID: U00354582 Explorer, Dora T.                                                                                                    | Degree Sequence: 1 Graduation Holds: Override Hold: .<br>View Current/Active Curricula<br>I Courses Transfer Courses Non-Course Work Course Attributes                                                                                                    |
| Learner Outcome Information                                                                                                    |                                                                                                    |
| Outcome Status:       SO ♥ Sought         Student Record Term:       201010 ♥         Bulletin Academic Year:       1213 ♥         Degree Completion Term:       ♥         Graduation Application Date:       13-SEP-2012 III         Calculate GPA       ∑         Apply to Graduate:       ♥ | Graduation Information         Graduation Term:       201310 ♥       Graduation Year:       1213 ♥         Graduation Status:       FI       Filed Intent         Graduation Date:       11-MAY-2013 III         Fee:       Charge Fee       Waive Fee @ None       Fee Term:       ♥         Fee Detail:       ♥       ● Fee Charged         Fee Amount:       Fee Date:       ● Fee Waived         Authorize:       WWW2_USERFI       @ No Fee |
| Curricula Summary - Primary           PriorityTerm         Program         Catalog         Level           14         201010         EN Bachelor of Sci E         200980         Undergraduate                                                                                                 | Campus College Degree<br>Herff College of Engine B S in Electrical Enc                                                                                                    |
| Field of Study Summary<br>Priority Term     Field of Study       1     201010     Major     Electrical Engineering       2     201010     Major     Mathematical Sciences                                                                                                    | Department     Attached to Major       Electrical and Computer Engr       Mathematical Sciences                                                                                                    |

You may simply be verifying degree and graduation term information as you go through SYHH027 – Filed Students Percent Complete report. Or, you also may be determining if students are ready for graduation in the term for which they have applied. (See Step 4 for instructions for approving for graduation.)

Once there is an active graduation application corresponding to the program on SHADEGR, there is no need to click the "Apply to Graduate" icon on SHADEGR. Changes to Graduation Information on SHADEGR do not update SHAGAPP after the application has been created. If a change is required, the change should be made on SHAGAPP and then click the "Create/Update Degree Record" icon to update the changes on SHADEGR. Curricula changes made on SHADEGR will show on SHAGAPP without having to click the "Apply to Graduate" button.

If you manually enter the degree record on SHADEGR, then you must create the graduation application manually by clicking the "Apply to Graduate" icon. The Outcome Status must be "SO". The Graduation Status should be "FI", "PC", or "SR". Be certain to complete the entry of the entire degree record before creating the application. Once the application is created, you may update the Graduation Status to "AP" (Approved for Graduation) on SHADEGR to cause the Outcome Status to go to "PN" (Pending) if you determine that the student is on track for graduation.

Students' Curriculum information, Graduation Term, and Graduation Year should always match on SHADEGR and SHAGAPP. Each degree analyst may decide if he/she wants Graduation Status to match as well.

## **G.** Graduation Term Changes

Once a student has a graduation application for a specific curriculum, either through SSB "Apply to Graduate or one that is manually created, they cannot change their semester (term) of graduation using self-service. They must contact the graduation analyst for term updates or curricula changes. If the student remains on track to graduate in the term that matches the application and the degree record, no additional maintenance to the graduation application on SHAGAPP is required. However, if the student wants to update the term, you have some flexibility in how to proceed.

#### a) Change Term for Student on SHAGAPP:

- 1) Go to SHAGAPP. Enter the U number.
- 2) Change the Graduation Term and Graduation Year if necessary. Save.
- 3) Click "Create/Update Degree Record" icon.

| Graduation Application SHAGAPP 8.5.1 (TBANR) 2000/2000/2000/2000/2000/2000/2000/200                                                                                                    |                                                                                                    |
|----------------------------------------------------------------------------------------------------|----------------------------------------------------------------------------------------------------|
| Application Diploma Information                                                                                                    |                                                                                                    |
| Application to Graduate<br>Graduation Application Sequence: 1 Active: 🕢                                                                                                    | Graduation Information                                                                                                    |
| Graduation Application Information<br>Application Date: 28-JUN-2012<br>Application Status: AC  Active Application<br>Application Status Date: 28-JUN-2012<br>Create/Update Degree Record:                                                                                                    | Graduation Term: 201280 Craduation Year: 1213 Graduation Date: Graduation Status: FI  Filed Intent Attend Ceremony: Yes No Undecided  No Response Fee Detail: Fee Amount: Fee Date: Fee Term: Transaction: Receipt Number: |
| Curricula Summary Student Outcome         Student Type:           PriorityTerm         Program         Catalog         Level           15         200580         BU Bachelor of Busir         200580         Undergraduate           End:         Outcome Key:         1         Admission Type: | Rate:       College     Degree       Fogelman Col of Bus ar     Bachelor of Busine:       Admission:     Matriculation:                                                                                                    |

 A message box appears: "The following operation cannot be undone. Do you wish to continue?" Click "Yes".

| Application Diploma Information                                                        |                                   |                                               |                        |                                  |   |
|----------------------------------------------------------------------------------------|-----------------------------------|-----------------------------------------------|------------------------|----------------------------------|---|
| Application to Graduate<br>Graduation Application Sequence: 1                          | Active: 🗹                         | Graduation Informat<br>Graduation Term: 20128 | tion                   | Graduation Year: 1213            |   |
| Graduation Application Information                                                     | on                                | Graduation Date:                              |                        |                                  |   |
| Application Date: 28-JUN-2012 Cre<br>Application Status: AC                            | eate/Update Degree 33333333       |                                               | 000000 ×               | ent<br>O Undecided ® No Response |   |
| Application Status Date: 28-JUN-2012<br>Create/Update Degree Record:                   | The following ope<br>to continue? | eration cannot be undone. De                  | o you wish             | Date:                            |   |
|                                                                                        |                                   | ( <u>Y</u> es                                 | <u>No</u>              | eipt Number:                     | • |
| Curricula Summary Student Out                                                          | come Student Type:                |                                               | Rate:                  |                                  |   |
| Priority lerm         Program           15         200580         BU Bachelor of Busir | 200580 Undergraduate              | Campus                                        | College<br>Fogelman Co | Degree                           |   |
| End: Outcome Key:                                                                      | 1 Admission Type:                 | Admis                                         | sion:                  | Matriculation:                   |   |

- 5) A message appears at the bottom of the form: "Changes have been applied to the degree."
- 6) Go to SHADEGR to verify that the degree record is updated with the correct changes.
- Send an e-mail with the student's name, U number, and new graduation term to <u>commencement@memphis.edu</u>. The Commencement Office will update the cap and gown information to the new term on SHACATT.

#### b) Require Student to Re-apply to Graduate

If a student does not remain on track to graduate for a "reasonable" upcoming term or wants to delay his/her graduation, you may want to inactivate the application on SHAGAPP and remove the degree record on SHADEGR. This action will allow the student to re-apply for a future term using the self-service application.

- 1) Go to SHAGAPP. Enter the U number.
- 2) Go to Application Status field. Change the "AC" (active) to "IA" (inactive) and Save.

| Graduation Application SHAGAPP 8.5.1 (TBANR)                                                                                                    |          |                                                                                                    |
|----------------------------------------------------------------------------------------------------|----------|----------------------------------------------------------------------------------------------------|
| ID: U00067. VMay . Ri                                                                                                    |          |                                                                                                    |
| Application Diploma Information                                                                                                    |          |                                                                                                    |
| Application to Graduate           Graduation Application Sequence: 1         Active: I                                                                                                    |          | Graduation Information<br>Graduation Term: 201280 V Graduation Year: 1213 V                                                          |
| Graduation Application Information                                                                                                    | Graduati | Graduation Date: III<br>Graduation Status: FI V Filed Intent<br>on Application Status (STVGAST) 333333333333333333333333333333333333 |
| Application Status Date: 28-JUN-2012                                                                                                    | Find%    | ] _                                                                                                    |
|                                                                                                    | Code     | Description Active Display                                                                                                    |
|                                                                                                    | AC       | Active Application Y Y                                                                                                    |
| Curricula Summary Student Outcome         Student           PriorityTerm         Program         Catalog         Level           15         200580         BU Bachelor of Busir         200580         Undergra           End:         Outcome Key:         1         Admission Type | IA       | Inactive Application N N                                                                                                    |

3) Go to SHADEGR. Enter U number and Degree Sequence. Select Record/Remove. (Note: If you receive an error message regarding the existence of diploma

information, go to instructions in b.2. See page 19. If not, continue with step 5.)
Learner Outcome Curricula Dual Degree Honors Institutional Courses Transfer Courses Non-Course Work Course Attributes

| Learner Outcome Information                                                                                                    |                                                         |                                                                                                    |  |  |  |  |  |
|----------------------------------------------------------------------------------------------------|---------------------------------------------------------|----------------------------------------------------------------------------------------------------|--|--|--|--|--|
| Outcome Status:<br>Student Record Term:<br>Bulletin Academic Year:<br>Degree Completion Term:<br>Graduation Application Date:<br>Calculate GPA<br>Apply to Graduate:                                                                                                    | Sought<br>201180 ♥<br>1112 ♥<br>29-JUN-2012 Ⅲ<br>∑<br>⋛ | Graduation Information<br>Graduation Term: 201210 Graduation Year: 1112 Graduation Status:<br>Graduation Date: 11-MAY-2012 F<br>Fee: Charge Fee Waive Fee Term: Fee Charged<br>Fee Detail: Fee Date: Fee Charged<br>Fee Amount: Fee Date: Fee Waived<br>Authorize: PDENNISN N No Fee |  |  |  |  |  |
| Curricula Summary - Primary         PriorityTerm       Program       Catalog       Level       Campus       College       Degree         15       201180       BU Bachelor of Busir       200680       Undergraduate       Fogelman Col of Bus ar       Bachelor of Busine       Image: College     |                                                         |                                                                                                    |  |  |  |  |  |
| Field of Study Summary<br>Priority Term       Type       Field of Study       Department       Attached to Major         1       201180       Major       Accounting       Accountancy         2       201180       Major       Management Information Systems       Management Information System: |                                                         |                                                                                                    |  |  |  |  |  |
| *ERROR* Cannot delete degree record when d                                                                                                    | iploma exists. Delete diploma informati                 | on on the Diploma Form First (SHADIPL)                                                                                                    |  |  |  |  |  |

4) A message box appears: "Press YES to confirm deletion of the last record, NO to cancel". Click "YES".

| Degree and Other Formal Awards SHADE                 | GR 8.5.3 [TBR8: 1.2] (TBANR)               | Degree Sequence: 1 💌 Graduati                                                                                                    | ion Holds: Override Hold: V                   |
|------------------------------------------------------|--------------------------------------------|----------------------------------------------------------------------------------------------------|-----------------------------------------------|
| Learner Outcome Curricula Dual De                    | gree Honors Institutiona                   | l Courses Transfer Courses Non-C                                                                                                    | ourse Work Course Attributes                  |
| Learner Outcome Information                          |                                            |                                                                                                    |                                               |
| Outcome Status:                                      | so 💌 Sought                                | Graduation Information                                                                                                    |                                               |
| Student Record Term:                                 | 200580                                     | Graduation Term: 201280 🔻                                                                                                    | Graduation Year: 1213                         |
| Bulletin Academic Year:                              | Forms 000000000000000000000000000000000000 | <pre>&gt;&gt;&gt;&gt;&gt;&gt;&gt;&gt;&gt;&gt;&gt;&gt;&gt;&gt;&gt;&gt;&gt;&gt;&gt;&gt;&gt;&gt;&gt;&gt;&gt;&gt;&gt;&gt;&gt;&gt;&gt;&gt;&gt;&gt;&gt;</pre> | < ntent                                       |
| Degree Completion Term:                              |                                            |                                                                                                    | ■                                             |
| Graduation Application Date:                         | Press YES to con                           | firm deletion of the last record, NO to                                                                                                    | None Fee Term:                                |
| Calculate GPA                                        | Cancel.                                    |                                                                                                    | O Fee Charged                                 |
| Apply to Graduate:                                   |                                            | Yes No                                                                                                    | O Fee Waived                                  |
| Curricula Summary - Primary                          |                                            |                                                                                                    |                                               |
| PriorityTerm Program<br>15 200580 BU Bachelor of Bus | Catalog Level<br>sir 200580 Undergraduate  | Campus College<br>Fogelmar                                                                                                    | Degree<br>n Col of Bus ar Bachelor of Busine: |

- 5) The Learner Outcome and Graduation Information no longer display, but the Curricula Summarystill displays on the form.
- 6) Select Record/Remove again.
- 7) The message box displays again. Click "YES".

| Degree and Other Formal Awards SHADEGR 8.5.3 [TBR8: 1.2] (TBANR)         |                                           |                                   |                                                                                                 |  |  |  |  |
|--------------------------------------------------------------------------|-------------------------------------------|-----------------------------------|-------------------------------------------------------------------------------------------------|--|--|--|--|
| ID: U00067 May , Ri                                                      | egree Honors Institutio                   | Degree Sequence: 1 💌              | Graduation Holds: Override Hold: Vew Current/Active Curricula Non-Course Work Course Attributes |  |  |  |  |
| Learner Outcome Information                                              |                                           |                                   |                                                                                                 |  |  |  |  |
| Outcome Status:                                                          |                                           | Graduation Informat               | tion                                                                                            |  |  |  |  |
| Student Record Term:                                                     |                                           | Graduation Term:                  | Graduation Year:                                                                                |  |  |  |  |
| Bulletin Academic Year:                                                  | Forms 20000000000000000                   |                                   | 000000 ×                                                                                        |  |  |  |  |
| Degree Completion Term:<br>Graduation Application Date:<br>Calculate GPA | Press YES to a cancel.                    | confirm deletion of the last reco | rd, NO to                                                                                       |  |  |  |  |
| Apply to Graduate:                                                       |                                           | ( <u>Y</u> es                     | No Fee Waived                                                                                   |  |  |  |  |
| Curricula Summary - Primary                                              | L                                         |                                   |                                                                                                 |  |  |  |  |
| PriorityTerm Program<br>15 200580 BU Bachelor of Bu                      | Catalog Level<br>sir 200580 Undergraduate | Campus                            | College Degree<br>Fogelman Col of Bus ar Bachelor of Busine:                                    |  |  |  |  |
| Field of Study Summary<br>Priority Term                                  | Field of Study                            | Department                        | Attached to Major                                                                               |  |  |  |  |
| 1 200580 Major                                                           | Accounting                                | Accountancy                       |                                                                                                 |  |  |  |  |

#### **b.2)** Diploma Information Exists

If you attempt to remove the degree record, you may receive an error message at the bottom of SHADEGR stating "Cannot delete degree record when diploma exists. Delete diploma information on the Diploma form (SHADIPL) first.

| Learner Outcome                                                                                                    | Curricula        | Dual Degree      | Honors            | Institutional   | Courses     | Transfer Courses                                                                                                    | Non-Course | Work | Course Attribute | 5 |
|----------------------------------------------------------------------------------------------------|------------------|------------------|-------------------|-----------------|-------------|----------------------------------------------------------------------------------------------------|------------|------|------------------|---|
| Learner Outcome Information                                                                                                    |                  |                  |                   |                 |             |                                                                                                    |            |      |                  |   |
| Outcome Status:       SC Sought         Student Record Term:       201180 V         Bulletin Academic Year:       1112 V         Degree Completion Term:       V         Graduation Application Date:       29-JUN-2012 III         Calculate GPA       S         Apply to Graduate:       Image: Second Second S |                  |                  |                   |                 |             | Graduation Information         Graduation Term:       201210 V         Graduation Status:       V         Graduation Date:       11-MAY-2012         Fee:       Charge Fee         V       V         Fee Detail:       V         Fee Amount:       Fee Date:         V       V         V       V <td< th=""></td<> |            |      |                  |   |
| Priority Term     Program     Catalog     Level     Campus     College     Degree       15     201180     BU Bachelor of Busir     200680     Undergraduate     Fogelman Col of Bus ar     Bachelor of Busine:     Image: College                                                                                                    |                  |                  |                   |                 |             |                                                                                                    |            |      |                  |   |
| Field of Study Summary<br>Priority Term     Type     Field of Study     Department     Attached to Major       1     201180     Major     Accounting     Accountancy       2     201180     Major     Management Information Systems     Management Information Systems                                                                                                    |                  |                  |                   |                 |             |                                                                                                    |            |      |                  |   |
| *ERROR* Cannot dele                                                                                                    | ete degree recor | d when diploma e | kists. Delete dip | loma informatio | n on the Di | ploma Form First (SH/                                                                                                    | ADIPL)     |      |                  |   |

- 1) Go to SHADIPL. U number and Degree Sequence are required.
- 2) Next Block into the body of the form.
- 3) Select Record/Remove. Save.

| ID: [<br>Degree Sequence: [<br>Program: [<br>Catalog Term: ]                  | J00067 - 🔍 May<br>1 🖤<br>3U-BBA<br>200680 Fall Ter | , Ri<br>BU Bachelor of Business Admin<br>m 2006 | Level:<br>Degree:       | UG Und<br>BBA<br>Holds ex | ergraduat<br>Bachelo<br>ist V | e<br>r of Business Adm<br><b>/iew Holds:</b> 💌 | nin<br>Override Holds: 🗌 |
|-------------------------------------------------------------------------------|----------------------------------------------------|-------------------------------------------------|-------------------------|---------------------------|-------------------------------|------------------------------------------------|--------------------------|
| Diploma Informa<br>Diploma Name:<br>Awarding Institution<br>Ceremony:         | tion<br>:<br>:                                     |                                                 | Terr                    | <b>@</b>                  | 1                             |                                                |                          |
| Diploma Charges<br>Fee Indicator:<br>Fee Detail Code:<br>Apply Charge to Terr | n: •                                               |                                                 | Amount:<br>Charge Date: |                           |                               | Fee Charged:                                   |                          |

- 4) Go back to SHADEGR.
- 5) Select Record/Remove.
- 6) A message box appears: "Press YES to confirm deletion of the last record, NO to cancel". Click "YES".

| Degree and Other Formal Awards SHAD     ID: U00067      May , Ri     Learner Outcome Curricula Dual D                                                                         | egree Honors Institutiona                                                        | Degree Sequence: 1 Graduatio<br>View Cu<br>al Courses Transfer Courses Non-Cou                                                                                                    | n Holds: Override Hold: 🔍<br>urrent/Active Curricula<br>urse Work Course Attributes |
|----------------------------------------------------------------------------------------------------|----------------------------------------------------------------------------------|----------------------------------------------------------------------------------------------------|-------------------------------------------------------------------------------------|
| Learner Outcome Information<br>Outcome Status:<br>Student Record Term:<br>Bulletin Academic Year:<br>Degree Completion Term:<br>Graduation Application Date:<br>Calculate GPA | Sought<br>200580  Forms States According to Con-<br>Press YES to con-<br>cancel. | Graduation Information<br>Graduation Term: 201280 •<br>Second Second Se | Graduation Year: 1213 V<br>Intent<br>None Fee Term: V<br>Fee Charged                |
| Apply to Graduate:<br>Curricula Summary - Primary<br>PriorityTerm Program<br>15 200580 BU Bachelor of Bu                                                                      | Catalog Level<br>Isir 200580 Undergraduate                                       | Yes     No       Campus     College       Fogelman                                                                                                    | Degree<br>Col of Bus ar Bachelor of Busines                                         |

- 7) The Learner Outcome and Graduation Information no longer display but the Curricula Summary still displays on the form.
- 8) Select Record/Remove again.
- 9) The message box displays again. Click "YES".

| 🙀 Degree and Other Formal Awards SHADI                                   | EGR 8.5.3 [TBR8: 1.2] (TBANR)             |                                                                  |                                                                                                |
|--------------------------------------------------------------------------|-------------------------------------------|------------------------------------------------------------------|------------------------------------------------------------------------------------------------|
| ID: U00067 May , Ri                                                      | gree Honors Institution                   | Degree Sequence: 1 Grad<br>Vie<br>al Courses Transfer Courses No | uation Holds: Override Hold:<br>ew Current/Active Curricula<br>n-Course Work Course Attributes |
| Learner Outcome Information                                              |                                           |                                                                  |                                                                                                |
| Outcome Status:<br>Student Record Term:<br>Bulletin Academic Year:       |                                           | Graduation Information<br>Graduation Term:                       | Graduation Year:                                                                               |
| Degree Completion Term:<br>Graduation Application Date:<br>Calculate GPA | Press YES to co<br>cancel.                | nfirm deletion of the last record, NC                            | to None Fee Term:                                                                              |
| Apply to Graduate:                                                       | _                                         | (Yes) No                                                         | te: OFee Waived                                                                                |
| PriorityTerm Program<br>15 200580 BU Bachelor of Bus                     | Catalog Level<br>sir 200580 Undergraduate | Campus Colle<br>Fogel                                            | ge Degree<br>Iman Col of Bus ar Bachelor of Busine:                                            |
| Field of Study Summary<br>Priority Term Type                             | Field of Study<br>Accounting              | Department<br>Accountancy                                        | Attached to Major 🖹                                                                            |

10) The degree record should no longer exist.

| Degree and Other Formal Awards S ID: U00067: May , Ri Loamer Outcome                                                                                                 | HADEGR 8.5.3 [TBR8: 1.2] (TB | ANR) Degree Sequence: 1 Graduati View C                                                                                                    | on Holds: Override Hold: 💽                                                                                                    |  |  |  |
|----------------------------------------------------------------------------------------------------|------------------------------|----------------------------------------------------------------------------------------------------|----------------------------------------------------------------------------------------------------|--|--|--|
| Learner Outcome Information                                                                                                    |                              |                                                                                                    |                                                                                                    |  |  |  |
| Outcome Status:<br>Student Record Term:<br>Bulletin Academic Year:<br>Degree Completion Term:<br>Graduation Application Date:<br>Calculate GPA<br>Apply to Graduate: |                              | Graduation Information<br>Graduation Term:<br>Graduation Status:<br>Graduation Date:<br>Fee: Charge Fee OWaive Fee<br>Fee Detail:<br>Fee Amount:<br>Authorize: | Graduation Year:  Graduation Year:  Graduation Y |  |  |  |
| Curricula Summary<br>PriorityTerm Program                                                                                                    | Catalog Level                | Campus College                                                                                                    | Degree                                                                                                    |  |  |  |
| Field of Study Summary<br>Priority Term Type                                                                                                    | e Field of Study             | Department                                                                                                    | Attached to Major 🗐                                                                                                    |  |  |  |

## H. Approving Students for Final Semester

- a. Using the information from UMdegree (SYHH027 Filed Students Percent Complete), determine whether or not a student should be approved for graduation. For those eligible for graduation:
  - Change their Graduation Status on SHADEGR to AP; Save.
  - Make sure the Outcome Status updated to PN (Pending).
- b. If students are not eligible, you may choose to: 1) inactivate the application on SHAGAPP and change the Graduation Status to "IE" on SHADEGR; or 2) record/remove the application and the degree record.
  - 1) Inactivate the application.
    - If the student lacks requirements which far exceed his ability to complete in the term applied, you may choose to inactivate the application. On SHAGAPP, select "IA" from the drop-down box for Application Status and Save.

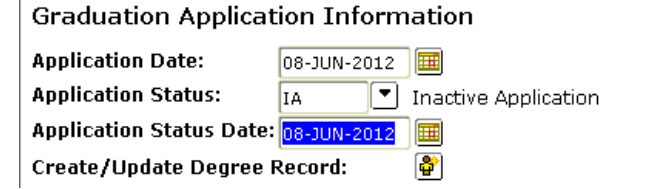

Change Graduation Status on SHADEGR to "IE" (Ineligible).

Changing the Graduation Status to IE will result in the students receiving a Hobsons communication telling the students to check their Registration Checklist and to contact their analyst about changing their expected graduation date.

2) Record Remove Application.

Remove the application. Notify the student that the application was submitted too early and that he/she should re-apply for a future term.

- Go to SHAGAPP and select Record/Remove.
- Go to SHADEGR, select Record/Remove. Notice the error displaying at the bottom of the form.

\*ERROR\* Cannot delete degree record when diploma exists. Delete diploma information on the Diploma Form First (SHADIPL)

• Go to SHADIPL – Next Block; Record Remove; Save.

| 🗑 Diploma SHADIPL 🛛                                  | 8.5R (TBANR) 2000000000000000000000000000000000000 | =                                                                                                    |
|------------------------------------------------------|----------------------------------------------------|----------------------------------------------------------------------------------------------------|
| ID:<br>Degree Sequence:<br>Program:<br>Catalog Term: | U00058 V<br>1 V<br>AS-BS<br>200980 Fall Term 2009  | Level: UG Undergraduate<br>Degree: BS Bachelor of Science<br>Holds exist View Holds: Voerride Holds: |
| Diploma Inforn                                       | nation                                             |                                                                                                    |
| Diploma Name:<br>Awarding Instituti<br>Ceremony:     | on: T                                              | Term:                                                                                                |

Go back to SHADEGR. Select Record Remove. Click "Yes" to remove Outcome/Graduation information.

| Learner Outcome                                                                          | Curricula                                     | Dual Degree             | Honors                   | Institutiona            | Courses          | Transfer Co                   | urses No       | n-Course Work                                                                                                    | Course Attrib         | outes                               |
|------------------------------------------------------------------------------------------|-----------------------------------------------|-------------------------|--------------------------|-------------------------|------------------|-------------------------------|----------------|----------------------------------------------------------------------------------------------------|-----------------------|-------------------------------------|
| Learner Outcome Information                                                              |                                               |                         |                          |                         |                  |                               |                |                                                                                                    |                       |                                     |
| Outcome Status<br>Student Record                                                         | :<br>Term:                                    | <b>SO •</b><br>200980   | Sought                   |                         | Gradua<br>Gradua | ation Infor<br>tion Term:     | mation         | Gradua                                                                                                    | ation Year:           | 1213                                |
| Bulletin Academ<br>Degree Complet<br>Graduation Appl<br>Calculate GPA<br>Apply to Gradua | ic Year:<br>ion Term:<br>ication Date:<br>te: |                         | S SUBSCRADE              | ess YES to con<br>ncel. | firm deletio     | on of the last                | record, NC     | Image: State State | Fee Term:<br>Or<br>Or | Fee Charged<br>Fee Waived<br>No Fee |
| PriorityTerm                                                                             | Mmary - Pi<br>Program<br>AS Bache             | Cat<br>lor of Scier 200 | alog Leve<br>1980 Unde   | l<br>Irgraduate         | Camp             | us                            | Colle<br>Colle | ge<br>ge of Arts and Sci                                                                                                    | Degree<br>Bachelor o  | f Science                           |
| Field of Stuc<br>Priority Term                                                           | y Summar<br>Major                             | У<br>Туре               | Field of Stud<br>Biology | à                       |                  | Department<br>Biological Scie | ences          | Attac                                                                                                    | ched to Majo          | r 🖹                                 |

• Select Record Remove again. Click "Yes" to remove Curricula/Field of Study Summary.

| Learner Outcome Curricula Dual D                                                                                          | egree Honors Institutio                     | nal Courses Transfer Courses Nor           | n-Course Work Course Attributes                     |  |  |  |
|----------------------------------------------------------------------------------------------------|---------------------------------------------|--------------------------------------------|-----------------------------------------------------|--|--|--|
| Learner Outcome Information                                                                                               |                                             |                                            |                                                     |  |  |  |
| Outcome Status:<br>Student Record Term:                                                                                   |                                             | Graduation Information<br>Graduation Term: | Graduation Year:                                    |  |  |  |
| Bulletin Academic Year:<br>Degree Completion Term:<br>Graduation Application Date:<br>Calculate GPA<br>Apply to Graduate: | Forms 2000200000000000000000000000000000000 | onfirm deletion of the last record, NO     | to None Fee Term:<br>• Fee Charged<br>• Fee Waived  |  |  |  |
| Curricula Summary - Primary           PriorityTerm         Program           15         200980         AS Bachelor of Sci | Catalog Level<br>er 200980 Undergraduate    | Campus Colleg                              | pe Degree<br>ge of Arts and Sci Bachelor of Science |  |  |  |
| Field of Study Summary<br>Priority Term     Type       1     200980     Major                                             | Field of Study<br>Biology                   | <b>Department</b><br>Biological Sciences   | Attached to Major 🛅                                 |  |  |  |

## I. Special Conditions

## 2<sup>nd</sup> Majors

Students who have a 2MJR program will be allowed to file an application to graduate through self-service. However, they will not be allowed access to the Diploma Mailing/Cap and Gown Order form. They will not participate in Commencement nor receive a diploma.

- If you manually create a degree record and a graduation application for a 2<sup>nd</sup> major student, enter the Outcome Status as "SO" and enter the Graduation Status as "FI".
- If the 2<sup>nd</sup> major student files an application using self-service, the Outcome Status and the Graduation status will default to SO/FI.
- 2<sup>nd</sup> majors should remain as SO/FI until the Office of the Registrar changes the values to show awarded once the degree list is submitted for the term.

### Students Who File for a Degree after the Deadline

If the degree analyst agrees to allow the student to file to graduate after the filing deadline, there are two options for creating the application/degree record:

- 1) Manually create a degree record on SHADEGR and then create the application from the degree record.
- 2) Request the student to file for the next available semester and then update the term to the one in which the student is being allowed to graduate.

#### **Students Who Filed Using the Previous ITG Database**

If the student has a SHADEGR record, update the graduation information as necessary and then use the "Apply to Graduate" icon to create the graduation application.

#### **Graduate Non-Degree Students**

In February 2013, a rule was added to prevent Graduate non-degree students from filing an application to graduate. The following process should no longer be necessary.

Graduate non-degree students are allowed to submit a graduation application and cap and gown information. These will have to be managed by the Graduate School initially.

- *1) Inactivate the application.*
- 2) Change the Graduation Status on SHADEGR to "IE".
- 3) Send an e-mail with the student's name, U number, and graduation term to <u>commencement@memphis.edu</u> for their office to remove the ceremony information.

If you Record/Remove the application and the degree record, then the student could re-apply. Leaving the degree record with an "ineligible" status will prevent the student from re-applying in the same non-degree program.

## J. Reminders

- If you manually create the degree record on SHADEGR, you must also create the application. The student will not be able to access the self-service application for the same program/term for which you already have a degree record created. Once you create the application, then the student can access the Diploma Mailing/Cap and Gown Order form.
- 2) If you have already changed the Outcome Status on SHADEGR to PN (pending) without having first created the graduation application, use the following steps to create the application:
  - Change the Outcome Status from PN to SO.
  - Change the Graduation Status from AP to FI.
  - Save.
  - Rollback and then Next Block back into the form.
  - Click the Apply to Graduate button which takes you to the application on SHAGAPP.
  - Click the "X" to return to SHADEGR.
  - Change the Graduation Status back to AP.
  - Save.
  - The Outcome Status should return to PN.
- 3) If the graduation application has been created and you update the SHADEGR Graduation Term first, you must go to SHAGAPP to update the Graduation Term for the application. The Graduation Term on SHAGAPP must match the Graduation Term on SHADEGR. If you update the Graduation Term on SHAGAPP first, you can click the Create/Update Degree Record button and the term on SHADEGR will be updated from that function.
- 4) If a student does not meet the minimum requirements (i.e. UG 80.00 hours and 1.95 GPA) and you want to allow him/her to apply, you will have to process this request manually. You must create the entire Sought record on SHADEGR, save the transaction, and click the Apply to Graduate button.
- 5) Having an active graduation application in Banner allows the student to access the Diploma Mailing/Cap and Gown Order form.
- 6) If you change the graduation application term/degree term for a student, send an email to Commencement so that the cap and gown measurements and gown type can be moved to the appropriate term.
- 7) If a student has multiple applications, either for the same term or different terms, and you choose to record/remove one of the application occurrences, be certain to check the diploma name and address tab to determine if the data should be moved to an application that you are retaining.
- 8) Indicate "Roll to Outcome" on the academic program maintenance form for changes that you have made to SHADEGR and are sending to the Office of the Registrar. If you are making changes to multiple programs, be certain to indicate if the "roll" should occur for all programs or just one of the programs being changed.

# K. FAQs

1) I want to file my intent for May 2013 (or August 2013), but that is not an option. Why can't I file for the Spring?

Usually the student is looking at the "Curriculum Term Selection" screen, which is asking them to choose the right term for their correct curricula. Tell students to choose Fall 2012 (or the most recent term) and that they will choose the graduation term in a few more screens.

| Personal Information Student Financial Aid Employee                                                                 |                    |                         |                      |               |
|----------------------------------------------------------------------------------------------------|--------------------|-------------------------|----------------------|---------------|
| Search Go                                                                                                    | RETURN TO MENU     | SITE MAP                | HELP                 | EXIT          |
| Curriculum Term Selection                                                                                           | UC                 | 0332536 W<br>Sep 08, 20 | innie T.<br>)12 11:2 | Pooh<br>21 am |
| Select the most recent term or the term in which you were last enrolled in your degree-seeking p<br>and/or minors). | rogram (degree, ma | ajors, conce            | ntratior             | IS            |
| Select a Term: Fall Term 2012                                                                                       |                    |                         |                      |               |
| Submit                                                                                                    |                    |                         |                      |               |

2) I get an error message when I try to file my intent? Something about curricula not being found.

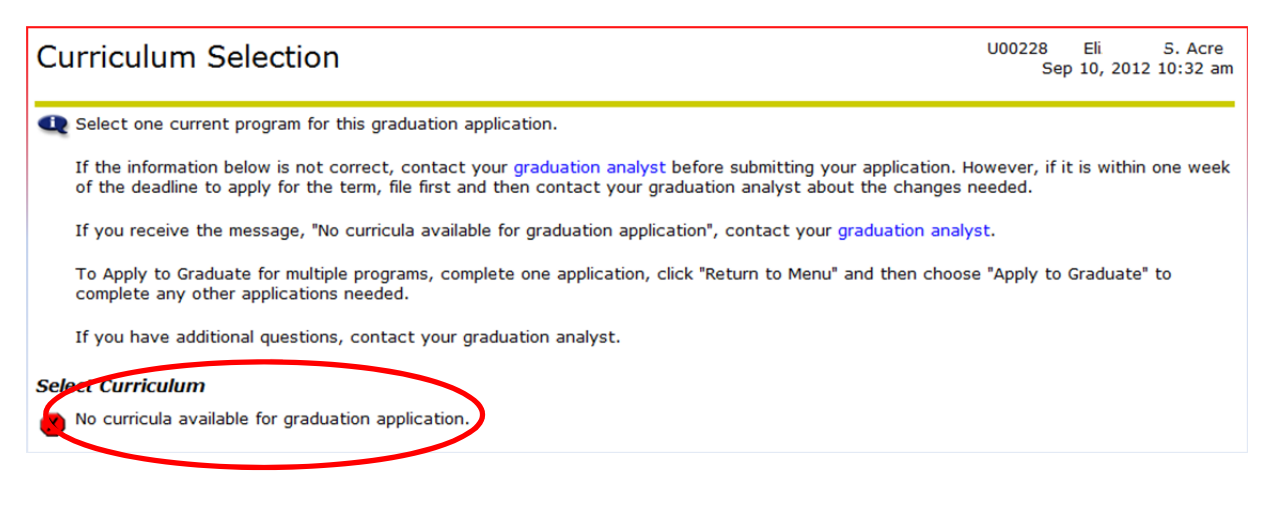

Rules for filing:

- Graduate Eligibility Rule GR level with a 3.00 minimum GPA
- Law Eligibility Rule LW level with a minimum of 55.00 earned hours and a 1.90 minimum GPA
- Undergraduate Eligibility Rule UG level with a minimum of 85.00 earned hours and a 1.95 minimum GPA

If any of the eligibility rules are not met by the student, or if the student has an active application in SSB or a degree record created on SHADEGR, the student will not be allowed to submit an application for the same program. In Self-Service on the Curriculum Selection page the student will receive a message: No curricula available for graduation application.

Checklist for "no curricula available":

- Does the student fit the rules for his/her graduation level?
- Does the student have an intent/graduation application already? (Use SHAGAPP or View Graduation Application to check)

- Does the student have a SHADEGR record already? (students cannot apply to graduate a second time)
- 3) I can't get back to my application to change my graduation date.

The Banner Apply to Graduate form is not available after a student submits it. The student must notify the college graduation analyst so that the graduation term can be updated.

4) When I click on Step 3, the Diploma Mailing/Cap and gown order form, it won't let me fill it out. Why can't I do that when I filed my intent the old way?

The analyst must create the graduation application for students if they have a SHADEGR record already.

| Diploma Mailing/Cap and Gown Order form |        |
|-----------------------------------------|--------|
| Welcome                                 | [] ogo |
| <br>Welcome                             | []     |

If students have not completed the graduation application, they will receive this message if they try to complete the Diploma Mailing/Cap and Gown order form.

# L. Available Reports

| Name 🔺                                                                    | Туре             | Modified          |
|---------------------------------------------------------------------------|------------------|-------------------|
| SYCH002 - Graduation Commencement List_Dashboard                          | Interactive Repo | 2/26/14 4:13 PM   |
| SYCH003 - GraduationAppl_date                                             | Interactive Repo | 10/21/13 2:52 PM  |
| SYCH004 - 5Y with 85 Percent Complete                                     | Interactive Repo | 10/21/13 2:53 PM  |
| SYCH005 - Filed Students Percent Complete                                 | Interactive Repo | 10/21/13 2:55 PM  |
| SYCH006 - Not Coded Students 85 Percent Complete                          | Interactive Repo | 10/21/13 2:58 PM  |
| SYCH008 - Intent to Grad Students Not in Degree Works2                    | Interactive Repo | 10/21/13 3:00 PM  |
| SYCH009 - Banner Graduation Status GR_with ITG form                       | Interactive Repo | 10/21/13 3:02 PM  |
| SYCH010 - Not Coded Students 85 Percent Complete_without ITG form         | Interactive Repo | 10/21/13 3:04 PM  |
| SYCH011 - Graduate School - Graduation Commencement List_Dashboard        | Interactive Repo | 2/26/14 4:19 PM   |
| SYCH012 - Graduate Students Filed Intent with Courses 7996 and 9000.bqy   | Interactive Repo | 2/26/14 4:22 PM   |
| SYCH013 - Law School - Graduation Commencement List_Dashboard             | Interactive Repo | 10/21/13 3:10 PM  |
| SYCH014 - Missing SHAGAPP Records                                         | Interactive Repo | 10/21/13 3:12 PM  |
| SYCH015 - GraduationAppl_date with NULL Grad Status                       | Interactive Repo | 10/21/13 3:13 PM  |
| SYCH016 - Number of Degrees Final Version                                 | Interactive Repo | 2/13/14 3:42 PM   |
| SYCH017 - Regalia Information (RPTS)                                      | Interactive Repo | 10/21/13 3:15 PM  |
| SYCH018 - Diploma Mailing Report for Commencement (RPTS)                  | Interactive Repo | 10/21/13 3:15 PM  |
| SYCH019 - List of Students                                                | Interactive Repo | 10/21/13 3:18 PM  |
| SYCH020 - Regalia Information (RPTS) enhanced version                     | Interactive Repo | 10/21/13 3:19 PM  |
| SYCH021 - Cohort Final Report                                             | Interactive Repo | 11/27/13 10:54 AM |
| SYCH022 - Final_Graduation_List                                           | Interactive Repo | 10/21/13 3:21 PM  |
| SYCH023 - Preliminary Graduation List                                     | Interactive Repo | 6/3/13 1:05 PM    |
| SYCH024 - Student Graduation Application Data with Cap and Gown Indicator | Interactive Repo | 10/21/13 3:21 PM  |
| SYCH025 - Multiple Sought Records                                         | Interactive Repo | 5/23/13 2:05 PM   |
| SYCH025 - Multiple Sought Records                                         | Interactive Repo | 5/23/13 2:05 PM   |
| SYCU001 RPTS -SHAQPNO for EDUC - User Specific.bgy                        | Interactive Repo | 5/23/13 4:30 PM   |